# Průvodce kvalitou tisku

Mnoho problémů spojených s kvalitou tisku může být vyřešeno výměnou či údržbou součásti, která je u konce své životnosti. Zkontrolujte, zda se na ovládacím panelu tiskárny nezobrazuje hlášení o spotřebním materiálu tiskárny.

6mno

 $2^{\text{ABC}}$ 

# Lokalizace potíží s kvalitou tisku

Jako pomoc při lokalizaci potíží s kvalitou tisku vytiskněte zkušební stránky.

- 1 Vypněte tiskárnu.
- 2 Založte papír formátu Letter nebo A4 do zásobníku nebo podavače.
- **3** Při zapínání tiskárny stiskněte a podržte tlačítka
- 4 Jakmile se zobrazí obrazovka s ukazatelem průběhu, pusťte tlačítka. Tiskárna provede spouštěcí sekvenci a následně zobrazí nabídku Konfigurace.
- 5 Dotkněte se tlačítka Tisk zkušebních stránek > Tisk zkušebních stránek. Budou vytištěny stránky testu kvality tisku.
- 6 Dotkněte se tlačítka Zpět > Opustit nabídku Konfigurace.

# Tiskárna tiskne prázdné stránky

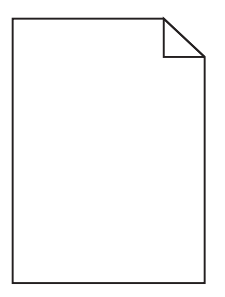

Zkuste jeden nebo více z následujících postupů:

## ZKONTROLUJTE, ZDA NA TONEROVÉ KAZETĚ NEZŮSTAL ŽÁDNÝ BALICÍ MATERIÁL.

Vyjměte tonerovou kazetu a ověřte, zda je balicí materiál řádně odstraněn. Vložte tonerovou kazetu zpět.

## ZKONTROLUJTE, ZDA V TONEROVÉ KAZETĚ NEDOCHÁZÍ TONER.

Pokud se zobrazí zpráva **88.xx [barva] kazeta - dochází toner**, zkontrolujte, zda je toner v tonerové kazetě rovnoměrně rozmístěn:

- 1 Vyjměte tonerovou kazetu.
- 2 Důkladně kazetu několikrát protřepejte do stran a zepředu dozadu, aby se v ní toner rovnoměrně rozmístil.
- 3 Vložte tonerovou kazetu zpět.

Poznámka: Pokud se kvalita tisku nezlepšila, vyměňte tonerovou kazetu.

Pokud problém přetrvává, může tiskárna vyžadovat servis. Další informace získáte od podpory zákazníků.

Průvodce kvalitou tisku Stránka 2 z 13

# Znaky mají zubaté nebo nestejné okraje

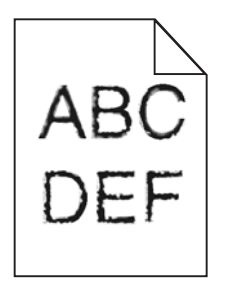

Pokud používáte stažená písma, ověřte, zda jsou písma podporovaná tiskárnou, hostitelským počítačem a softwarovým programem.

# Barvy nejsou správně vyrovnány

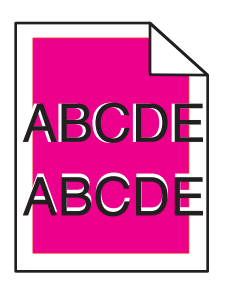

Barva se posunula mimo příslušnou oblast nebo překryla jinou barevnou plochu. Zkuste jeden nebo více z následujících postupů:

## PROVEĎTE ÚPRAVU BAREV.

Proveďte úpravu barev v nabídce Kvalita na ovládacím panelu tiskárny.

## VLOŽTE TONEROVOU KAZETU ZPĚT.

Vyjměte a znovu nainstalujte tonerovou kazetu.

## Upravte zarovnání barev.

- 1 Vypněte tiskárnu.
- 2 Založte do zásobníku papír formátu Letter nebo A4.
- 3 Při zapínání tiskárny stiskněte a podržte tlačítka 2<sup>ABC</sup>
- 4 Jakmile se zobrazí obrazovka s ukazatelem průběhu, pusťte tlačítka. Tiskárna provede spouštěcí sekvenci a následně zobrazí nabídku Konfigurace.
- 5 Dotkněte se položky Zarovnání barev > Zarovnání barev. Vytisknou se stránky se vzorkem vyrovnání barev.
- 6 Dotkněte se položky Zarovnání barev.
- 7 Na vytištěných stránkách se vzorkem vyrovnání vyhledejte nejrovnější čáru z dvaceti možných vedle písmena A.

6 мно

- 8 Na ovládacím panelu tiskárny se dotkněte šipky doleva nebo doprava a vyberte příslušné číslo.
- 9 Zarovnejte skupiny B až L opakováním kroků 9 a 10.
- 10 Dotkněte se tlačítka Zpět > Opustit nabídku Konfigurace.

Poznámka: Je-li to nutné, znovu upravte zarovnání barev.

# Oříznuté obrázky

Zkuste jeden nebo více následujících kroků:

# **Z**KONTROLUJTE VODÍTKA

Přesuňte vodítka šířky a délky v zásobníku do správné polohy pro formát vloženého papíru.

### ZKONTROLUJTE NASTAVENÍ FORMÁTU PAPÍRU

Ověřte, zda nastavení formátu papíru odpovídá papíru, který je založený v zásobníku:

- 1 Na ovládacím panelu tiskárny zkontrolujte nastavení formátu papíru v nabídce Papír.
- 2 Před odesláním úlohy k tisku určete správné nastavení formátu:
  - Uživatelé Windows určí formát ve vlastnostech tisku.
  - Uživatelé počítačů Macintosh určí formát v dialogovém okně Nastavení strany.

# Na barevných stránkách se objevují tenké vodorovné čáry

Můžete si všimnout tenkých vodorovných čar na fotografiích nebo stránkách s vysokou koncentrací barvy. Toto se může stát, když je tiskárna v tichém režimu. Abyste to napravili, nastavte tichý režim na **Off (Image/Photo) (Vypnuto (Obrázek/Fotografie)**.

## Na výtisku se zobrazují "duchové"

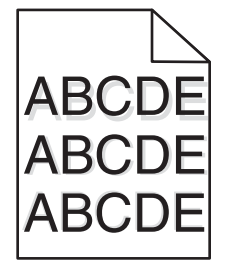

### ZKONTROLUJTE NASTAVENÍ TYPU A GRAMÁŽE PAPÍRU.

Ujistěte se, že nastavení typu papíru a gramáže odpovídají papíru vloženému v zásobníku:

- 1 Na ovládacím panelu tiskárny zkontrolujte nastavení typu a gramáže papíru v nabídce Papír.
- 2 Před odesláním tiskové úlohy zadejte správné nastavení typu:
  - Uživatelé systému Windows určí druh ve Vlastnostech tisku.
  - Uživatelé počítačů Macintosh určí typ v dialogovém okně Tisk.

## ZKONTROLUJTE, ZDA NENÍ VADNÝ ZOBRAZOVACÍ VÁLEC.

Vyměňte zobrazovací válec.

### ZKONTROLUJTE, ZDA V TONEROVÉ KAZETĚ NEDOCHÁZÍ TONER.

Pokud se zobrazí zpráva **88.xx [barva] kazeta - dochází toner**, zkontrolujte, zda je toner v tonerové kazetě rovnoměrně rozmístěn.

1 Vyjměte tonerovou kazetu.

**Výstraha—nebezpečí poškození:** Dávejte pozor a nedotýkejte se bubnu fotoválce. Učiníte-li tak, můžete ovlivnit kvalitu tisku budoucích tiskových úloh.

- 2 Důkladně kazetu několikrát protřepejte do stran a zepředu dozadu, aby se v ní toner rovnoměrně rozmístil.
- 3 Vložte tonerovou kazetu zpět.

Poznámka: Pokud se kvalita tisku nezlepšila, vyměňte tonerovou kazetu.

Pokud problém přetrvává, může tiskárna vyžadovat servis. Další informace získáte od podpory zákazníků.

# Šedé pozadí

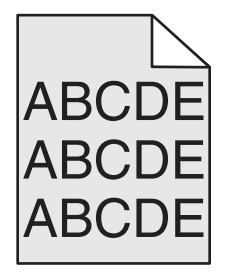

### ZKONTROLUJTE NASTAVENÍ TMAVOSTI TONERU

Vyberte světlejší nastavení tmavosti toneru:

- Na ovládacím panelu tiskárny změňte nastavení v nabídce Kvalita.
- Uživatelé Windows zadají nastavení v nabídce Vlastnosti Tisku.
- Uživatelé Macintosh zadají nastavení v dialogovém okně Tisk.

### Tonerová kazeta je pravděpodobně vadná nebo opotřebovaná

Vyměňte tonerovou kazetu.

# Nesprávné okraje

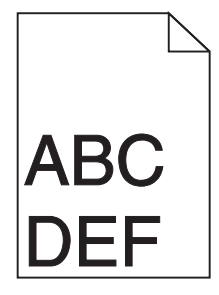

Zde jsou možná řešení. Zkuste jeden nebo více následujících kroků:

## ZKONTROLUJTE VODÍTKA PAPÍRU

Přesuňte vodítka v zásobníku do správné polohy pro formát vloženého papíru.

## ZKONTROLUJTE NASTAVENÍ FORMÁTU PAPÍRU

Ověřte, zda nastavení formátu papíru odpovídá papíru, který je založený v zásobníku:

- 1 Na ovládacím panelu tiskárny zkontrolujte nastavení formátu papíru v nabídce Papír.
- 2 Před odesláním úlohy k tisku určete správné nastavení formátu:
  - Uživatelé Windows určí formát ve vlastnostech tisku.
  - Uživatelé počítačů Macintosh určí formát v dialogovém okně Nastavení strany.

# Na výtisku se objevuje světle barevná čára, bílá čára anebo čára nesprávné barvy

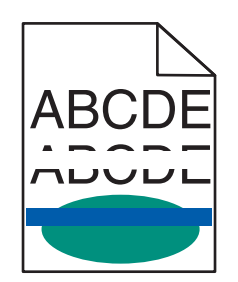

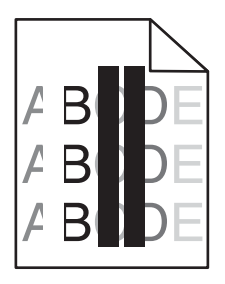

Zkuste jeden nebo více z následujících postupů:

## ZKONTROLUJTE, ZDA NENÍ VADNÁ NĚKTERÁ TONEROVÁ KAZETA.

Vyměňte vadnou tonerovou kazetu.

## ZKONTROLUJTE, ZDA NENÍ VADNÝ ZOBRAZOVACÍ VÁLEC.

Vyměňte vadný zobrazovací válec.

## ZKONTROLUJTE, ZDA NENÍ VADNÝ PŘENOSOVÝ MODUL.

Vyměňte přenosový modul.

# VYČISTĚTE OPTICKOU ČOČKU TISKOVÉ HLAVY.

Vyjměte a poté znovu nainstalujte zobrazovací válec. Utěrka na konci zobrazovacího válce se otře o řadu LED diod, a tím očistí čočku tiskové hlavy.

# Zvlněný papír

Zkuste jeden nebo více z následujících postupů:

## ZKONTROLUJTE NASTAVENÍ TYPU A GRAMÁŽE PAPÍRU.

Ujistěte se, že nastavení typu papíru a gramáže odpovídají papíru vloženému v zásobníku nebo podavači:

- 1 Na ovládacím panelu tiskárny zkontrolujte nastavení typu a gramáže papíru v nabídce Papír.
- 2 Před odesláním tiskové úlohy zadejte správné nastavení typu papíru:
  - V systému Windows zadejte typ papíru v okně Vlastnosti tisku.
  - V systému Macintosh zadejte typ papíru v dialogovém okně Tisk.

# VLOŽTE PAPÍR Z NOVÉHO BALENÍ.

Papír zvlhnul kvůli vysoké vlhkosti prostředí. Před použitím mějte papír uložen v originálním obalu.

# Chyby tisku

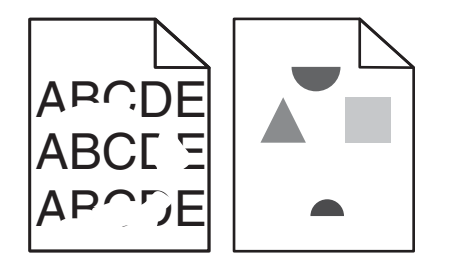

Zkuste jeden nebo více z následujících postupů:

# VLOŽTE PAPÍR Z NOVÉHO BALENÍ.

Papír mohl zvlhnout kvůli vysoké vlhkosti prostředí. Před použitím mějte papír uložen v originálním obalu.

## ZKONTROLUJTE NASTAVENÍ TYPU A GRAMÁŽE PAPÍRU.

Ujistěte se, že nastavení typu papíru a gramáže odpovídají papíru vloženému v zásobníku nebo podavači:

- 1 Na ovládacím panelu tiskárny zkontrolujte nastavení typu a gramáže papíru v nabídce Papír.
- 2 Před odesláním tiskové úlohy zadejte správné nastavení typu papíru:
  - V systému Windows zadejte typ papíru v okně Vlastnosti tisku.
  - V systému Macintosh zadejte typ papíru v dialogovém okně Tisk.

## NEPOUŽÍVEJTE PAPÍR S HRUBÝM POVRCHEM.

#### ZKONTROLUJTE, ZDA NENÍ VADNÁ NĚKTERÁ TONEROVÁ KAZETA.

Vyměňte opotřebovanou nebo vadnou tonerovou kazetu.

#### ZKONTROLUJTE, ZDA NENÍ VADNÝ PŘENOSOVÝ MODUL.

Vyměňte vadný přenosový modul. Další informace najdete na listu s pokyny, který byl dodán s náhradním dílem.

## ZKONTROLUJTE, ZDA ZAPÉKAČ NENÍ VADNÝ.

Vyměňte vadný zapékač. Další informace najdete na listu s pokyny, který byl dodán s náhradním dílem.

# Na stránce se zobrazují opakované vady

| Příčina                                                                       | Řešení                                                                                    |  |
|-------------------------------------------------------------------------------|-------------------------------------------------------------------------------------------|--|
|                                                                               |                                                                                           |  |
| Pokud se skvrna objeví opakovaně a pouze jednou barvou několikrát na stránce: |                                                                                           |  |
| Přenosový modul je vadný.                                                     | Vyměňte přenosový modul, pokud se vada pravidelně opakuje po:<br>• 38 mm                  |  |
| Zobrazovací válec je vadný.                                                   | Vyměňte zobrazovací válec, pokud se vada opakuje pravidelně po:<br>• 41,0 mm<br>• 75.0 mm |  |
| Pokud se vada na stránce opakuje ve všech barvách:                            |                                                                                           |  |
| Zapékač je vadný.                                                             | Vyměňte zapékač, pokud se vada opakuje pravidelně po:<br>• 141 mm                         |  |

Průvodce kvalitou tisku Stránka 8 z 13

# Zkosený tisk

Zde jsou možná řešení. Vyzkoušejte jeden či více následujících kroků:

# ZKONTROLUJTE VODICÍ LIŠTY

Přesuňte vodicí lišty pro šířku a délku v zásobníku do správné polohy pro velikost vloženého papíru.

- Ověřte, zda vodící lišty nejsou příliš daleko od stohu papírů.
- Ověřte, zda vodící lišty netlačí na stoh papírů příliš slabě.

# **Z**KONTROLUJTE PAPÍR

Ověřte, že používáte papír, který odpovídá specifikacím tiskárny.

# Stránky s velkými barevnými plochami

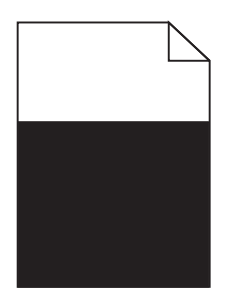

Zkuste jeden nebo více z následujících postupů:

## ZKONTROLUJTE, ZDA JE SPRÁVNĚ INSTALOVÁN ZOBRAZOVACÍ VÁLEC A ZDA NENÍ VADNÝ.

Vyjměte a poté znovu nainstalujte zobrazovací válec. Pokud problém přetrvává, bude zobrazovací válec nutné vyměnit.

# **Z**KONTROLUJTE, ZDA JSOU SPRÁVNĚ INSTALOVÁNY TONEROVÉ KAZETY A ZDA NEJSOU VADNÉ NEBO V NICH NEDOCHÁZÍ TONER.

- Vyjměte a znovu nainstalujte tonerové kazety.
- Ujistěte se, že je toner v kazetě rovnoměrně rozprostřen:
  - 1 Vyjměte tonerovou kazetu.

Výstraha—nebezpečí poškození: Dávejte pozor a nedotýkejte se bubnu fotoválce. Učiníte-li tak, můžete ovlivnit kvalitu tisku budoucích tiskových úloh.

- 2 Důkladně kazetu několikrát protřepejte do stran a zepředu dozadu, aby se v ní toner rovnoměrně rozmístil.
- 3 Vložte tonerovou kazetu zpět.

Poznámka: Pokud se kvalita tisku nezlepšila, vyměňte tonerovou kazetu.

• Pokud problém přetrvává, může tiskárna vyžadovat servis. Další informace získáte od podpory zákazníků.

Průvodce kvalitou tisku Stránka 9 z 13

# Na výtisku se objevují vodorovné pruhované čáry

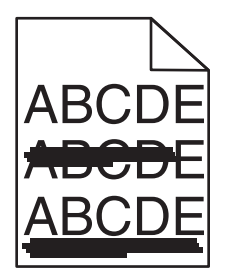

Zkuste jeden nebo více z následujících postupů:

### Vyberte jiný zásobník nebo podavač.

- Na ovládacím panelu tiskárny zvolte v nabídce Papír možnost Výchozí zdroj.
- V systému Windows vyberte zdroj papíru v nabídce Vlastnosti tisku.
- V systému Macintosh vyberte zdroj papíru v dialogovém okně Tisk a místních nabídkách.

## **Z**KONTROLUJTE, ZDA NĚKTERÁ TONEROVÁ KAZETA NENÍ OPOTŘEBOVANÁ, VADNÁ NEBO PRÁZDNÁ.

Opotřebovanou, vadnou či prázdnou tonerovou kazetu vyměňte.

### VYČÍSTĚTE TRASU PAPÍRU V BLÍZKOSTI TONEROVÉ KAZETY.

**VÝSTRAHA—HORKÝ POVRCH:** Vnitřek tiskárny může být horký. Aby se snížilo riziko poranění od horké součásti, nechte povrch vychladnout, než se jej dotknete.

Odstraňte jakýkoli viditelný papír nebo toner z trasy papíru. Pokud problém přetrvává, kontaktujte zákaznickou podporu.

# Na výtisku se objevují svislé pruhované čáry

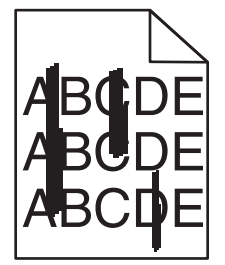

Zkuste jeden nebo více z následujících postupů:

## Vyberte jiný zásobník nebo podavač.

- Na ovládacím panelu tiskárny zvolte v nabídce Papír možnost Výchozí zdroj.
- V systému Windows vyberte zdroj papíru v nabídce Vlastnosti tisku.
- V systému Macintosh vyberte zdroj papíru v dialogovém okně Tisk a místních nabídkách.

# **Z**KONTROLUJTE, ZDA NĚKTERÁ TONEROVÁ KAZETA NENÍ OPOTŘEBOVANÁ, VADNÁ NEBO PRÁZDNÁ.

Opotřebovanou, vadnou či prázdnou tonerovou kazetu vyměňte.

#### VYČÍSTĚTE TRASU PAPÍRU V BLÍZKOSTI TONEROVÉ KAZETY.

Zkontrolujte trasu papíru v blízkosti tonerové kazety.

**VÝSTRAHA—HORKÝ POVRCH:** Vnitřek tiskárny může být horký. Aby se snížilo riziko poranění od horké součásti, nechte povrch vychladnout, než se jej dotknete.

Vyjměte všechen přítomný papír.

#### ZKONTROLUJTE, ZDA V CESTĚ PAPÍRU NENÍ TONER.

## Nerovnoměrná hustota tisku

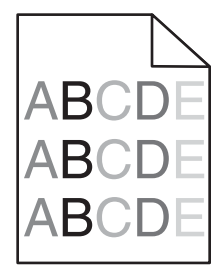

Zkuste jeden nebo více z následujících postupů:

#### ZKONTROLUJTE, ZDA NĚKTERÁ TONEROVÁ KAZETA NENÍ OPOTŘEBOVANÁ NEBO VADNÁ.

Vyměňte opotřebovanou nebo vadnou tonerovou kazetu.

#### ZKONTROLUJTE, ZDA NENÍ VADNÝ ZOBRAZOVACÍ VÁLEC.

Vyměňte vadný zobrazovací válec.

## Tisk je příliš tmavý

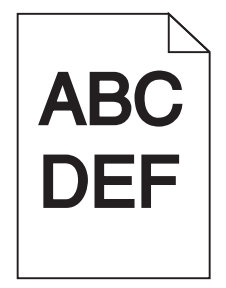

Zkuste jeden nebo více z následujících postupů:

## ZKONTROLUJTE NASTAVENÍ SYTOSTI, JASU A KONTRASTU.

Nastavení Sytost toneru je nastaveno na příliš tmavé hodnoty, nastavení Jas je nastaveno na příliš tmavé hodnoty nebo je hodnota nastavení Kontrast příliš vysoká.

- Tato nastavení změňte v nabídce Kvalita na ovládacím panelu tiskárny.
- Uživatelé systému Windows tato nastavení změní v nabídce Vlastnosti tisku.
- Uživatelé se systémem Macintosh:
  - 1 Vyberte nabídku File (Soubor) > Print (Tisk).
  - 2 V rozbalovací nabídce pod obrázky Orientace vyberte možnost Funkce tiskárny.
  - 3 Zvolte nižší hodnotu nastavení sytosti toneru, jasu a kontrastu.

## VLOŽTE PAPÍR Z NOVÉHO BALENÍ.

Papír mohl zvlhnout kvůli vysoké vlhkosti prostředí. Před použitím mějte papír uložen v originálním obalu.

## NEPOUŽÍVEJTE PAPÍR S HRUBÝM POVRCHEM.

## ZKONTROLUJTE NASTAVENÍ TYP PAPÍRU.

Ujistěte se, že nastavený typ papíru odpovídá papíru, který je vložen do zásobníku nebo podavače:

- Na ovládacím panelu tiskárny zkontrolujte nastavení typu papíru v nabídce Papír.
- V systému Windows zkontrolujte toto nastavení ve Vlastnostech tisku.
- V systému Macintosh zkontrolujte nastavení v dialogovém okně Tisk.

## ZKONTROLUJTE, ZDA NENÍ VADNÁ NĚKTERÁ TONEROVÁ KAZETA.

Vyměňte vadnou tonerovou kazetu.

# Tisk je příliš světlý

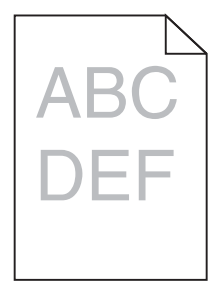

Zkuste jeden nebo více z následujících postupů:

### ZKONTROLUJTE NASTAVENÍ SYTOSTI, JASU A KONTRASTU.

Nastavení Sytost toneru je nastaveno na příliš světlé hodnoty, nastavení Jas je nastaveno na příliš světlé hodnoty nebo je hodnota nastavení Kontrast příliš nízká.

- Tato nastavení změňte v nabídce Kvalita na ovládacím panelu tiskárny.
- Uživatelé systému Windows tato nastavení změní v nabídce Vlastnosti tisku.

- Uživatelé se systémem Macintosh:
  - 1 Vyberte nabídku File (Soubor) > Print (Tisk).
  - 2 V rozbalovací nabídce pod obrázky Orientace vyberte možnost Funkce tiskárny.
  - **3** Zvolte vyšší hodnotu nastavení sytosti toneru, jasu a kontrastu.

## VLOŽTE PAPÍR Z NOVÉHO BALENÍ.

Papír mohl zvlhnout kvůli vysoké vlhkosti prostředí. Před použitím mějte papír uložen v originálním obalu.

### NEPOUŽÍVEJTE PAPÍR S HRUBÝM POVRCHEM.

## ZKONTROLUJTE NASTAVENÍ TYP PAPÍRU.

Ujistěte se, že nastavený typ papíru odpovídá papíru, který je vložen do zásobníku nebo podavače:

- Na ovládacím panelu tiskárny zkontrolujte nastavení typu papíru v nabídce Papír.
- V systému Windows zkontrolujte toto nastavení ve Vlastnostech tisku.
- V systému Macintosh zkontrolujte nastavení v dialogovém okně Tisk.

#### ZKONTROLUJTE, ZDA V TONEROVÉ KAZETĚ NEDOCHÁZÍ TONER.

Pokud se zobrazí zpráva 88.xx [barva] kazeta - dochází toner, zkontrolujte, zda je toner v tiskové kazetě rovnoměrně rozmístěn.

- 1 Vyjměte tonerovou kazetu.
- 2 Důkladně kazetu několikrát protřepejte do stran a zepředu dozadu, aby se v ní toner rovnoměrně rozmístil.
- 3 Vložte tonerovou kazetu zpět.

Poznámka: Pokud se kvalita tisku nezlepšila, vyměňte tiskovou kazetu.

Pokud problém přetrvává, může tiskárna vyžadovat servis. Další informace získáte od podpory zákazníků.

### ZKONTROLUJTE, ZDA NENÍ VADNÁ NĚKTERÁ TONEROVÁ KAZETA.

Vyměňte vadnou tonerovou kazetu.

# Kvalita tisku na průhlednou fólii je špatná

Vyzkoušejte jeden či více následujících kroků:

## ZKONTROLUJTE PRŮHLEDNÉ FÓLIE

Používejte pouze průhledné fólie splňující specifikace tiskárny.

# **O**VĚŘTE NASTAVENÍ TYPU PAPÍRU

Nastavte typ papíru na průhlednou fólii.

- 1 Na ovládacím panelu tiskárny zkontrolujte nastavení typu papíru v nabídce Papír.
- 2 Před odesláním tiskové úlohy zadejte správné nastavení typu:
  - Uživatelé Windows určí druh ve vlastnostech tisku (Print Properties).
  - Uživatelé počítačů Macintosh určí typ v dialogovém okně tisku.

# Částečky toneru na výtisku

| Příčina                                                     | Řešení                                |
|-------------------------------------------------------------|---------------------------------------|
| Tonerové kazety jsou pravděpodobně opotřebované nebo vadné. | Vyměňte vadné či opotřebované kazety. |
| Tonerový prášek se dostal na trasu papíru.                  | Obraťte se na servis.                 |
| Zobrazovací válec je pravděpodobně vadný.                   | Vyměňte vadný zobrazovací válec.      |

# Na stránce se vyskytují tonerové šmouhy nebo stíny na pozadí

| Příčina                                                              | Řešení                                             |
|----------------------------------------------------------------------|----------------------------------------------------|
| Tonerová kazeta je pravděpodobně vadná nebo nesprávně nainstalovaná. | Tonerovou kazetu znovu nainstalujte anebo vyměňte. |
| Přenosový modul je pravděpodobně opotřebovaný nebo vadný.            | Vyměňte přenosový modul.                           |
| Zobrazovací válec je pravděpodobně opotřebovaný nebo vadný.          | Vyměňte zobrazovací válec.                         |
| Zapékač je pravděpodobně opotřebovaný nebo vadný.                    | Vyměňte zapékač.                                   |
| Tonerový prášek se dostal na trasu papíru.                           | Obraťte se na servis.                              |
| Tiskárna možná nebyla v poslední době kalibrována.                   | Proveďte úpravu barev v nabídce Kvalita.           |
| Aplikace možná vybrala našedlé pozadí.                               | Zkontrolujte aplikaci.                             |

# Toner se stírá z papíru

| Příčina                                                                        | Řešení                                                                                                    |
|--------------------------------------------------------------------------------|----------------------------------------------------------------------------------------------------|
| Používá se speciální médium.                                                   | Ujistěte se, zda je zvolen správný typ papíru.                                                                |
| Nastavení gramáže papíru v nabídce papíru neodpovídá typu<br>použitého papíru. | Změňte gramáž papíru z normální na vysokou. Pokud je to<br>nutné, změňte texturu papíru z normální na hrubou. |
| Zapékač je opotřebovaný anebo vadný.                                           | Vyměňte zapékač.                                                                                              |
| Zapékač je v obálkovém režimu.                                                 | Otevřete boční dvířka. Zelená páčka na levé straně zapékače<br>nesmí být v obálkovém režimu.                  |